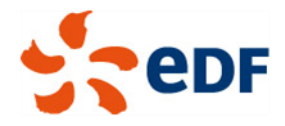

Dispositif d'alerte éthique et conformité du groupe EDF

**Tutoriel d'utilisation** 

# « Comment saisir une alerte ou une demande dans le Dispositif »

Direction éthique et Conformité Groupe

Juillet 2018

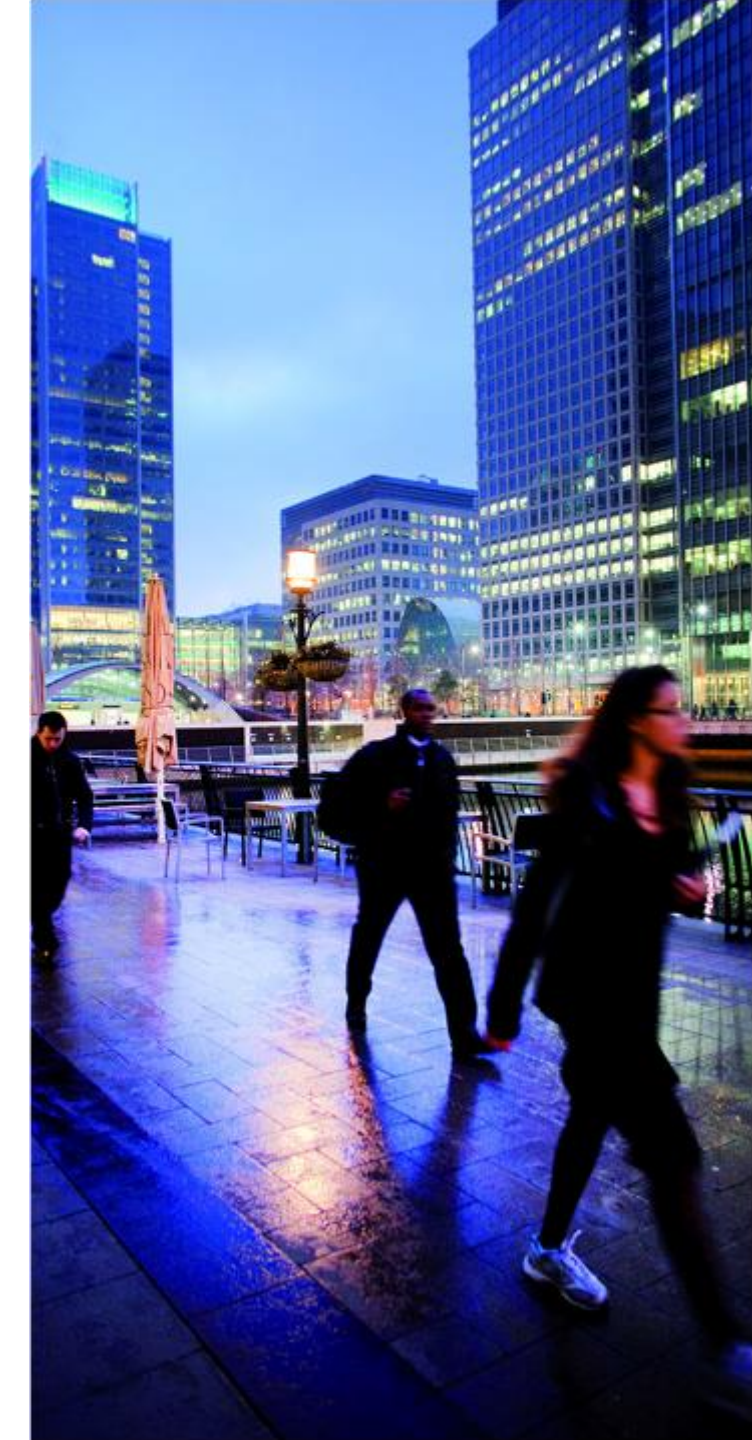

© EDF 2018

# INTRODUCTION

EDF met à disposition des salariés et collaborateurs extérieurs ou occasionnels du Groupe ainsi que des tiers, un dispositif d'alerte éthique et conformité destiné à recevoir, enregistrer et traiter sur **une plateforme sécurisée, en toute confidentialité**, un signalement qu'ils souhaiteraient effectuer.

Il n'a pas vocation à être utilisé pour des questions courantes relevant du domaine des ressources humaines.

Alerter n'est pas une obligation et aucun salarié ne peut être sanctionné si il ne signale pas un manquement.

Tout alerteur peut choisir d'utiliser le Dispositif d'alerte éthique et conformité Groupe ou les autres canaux mis à sa disposition (manager, ressources humaines, médiateur, représentants du personnel...). Il est toutefois recommandé, pour des raisons de sécurité et de protection des données personnelles, d'utiliser la plateforme sécurisée du dispositif.

Le référent du dispositif d'alerte est la Direction Ethique et Conformité Groupe.

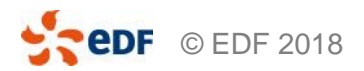

# **COMMENT SE CONNECTER À LA PLATEFORME ?**

- Avant de me connecter, je peux lire le guide du lanceur d'alerte disponible sur la communauté VEOL éthique et conformité. Il me permet notamment de m'informer sur les conditions de protection des lanceurs d'alerte.
- Je peux me connecter 24h/24 et 7 jours/7 sur la plateforme sécurisée à l'adresse URL suivante :

# https://www.bkms-system.com/alert-edfgroup

- Je peux accéder à cette plateforme via un ordinateur, une tablette ou un smartphone.
- Je peux le faire d'un ordinateur professionnel en veillant à rester à l'abri des regards ou se connecter en dehors du bureau sur un ordinateur privé.
- Toutes les données relatives à mon signalement sont cryptées et sécurisées sur la plateforme et dans un serveur de l'union européenne, déconnectés des systèmes d'information du Groupe, et ne permettant pas la traçabilité des adresses IP.

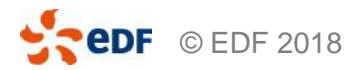

# **COMMENT EFFECTUER UNE ALERTE ?**

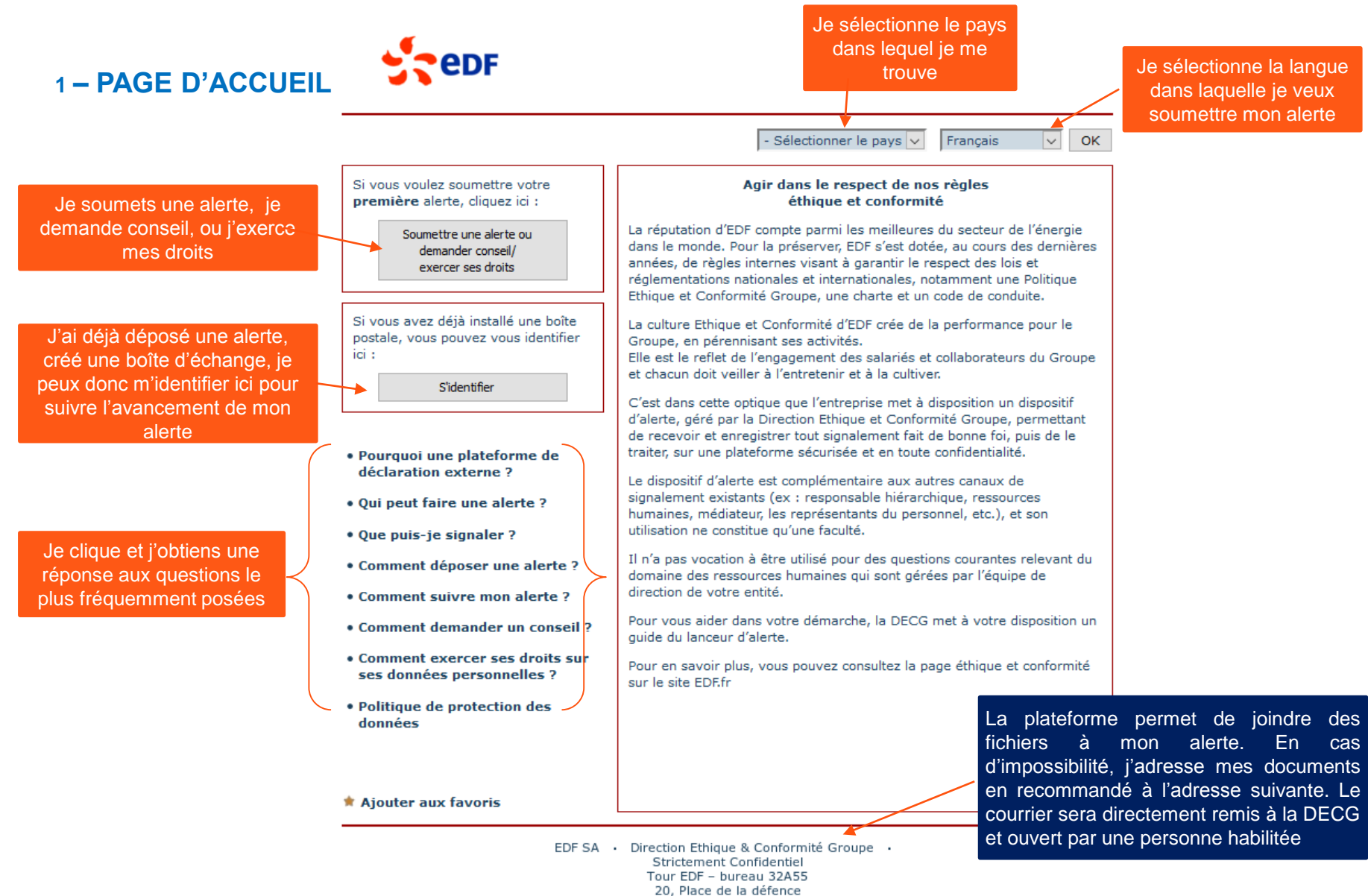

92050 Paris la Défence

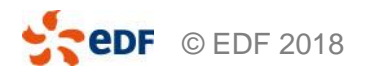

# 2 – RECUEIL DE CONSENTEMENT ET SÉCURITÉ

edF

Fermer la fenêtre 🚽 🗕

Si je clique sur « Fermer la fenêtre », mon alerte ne sera pas enregistrée

#### Consignes de sécurité

L'utilisation en toute sécurité du dispositif d'alerte est garantie comme il est décrit ci-dessous :

Votre connexion Internet avec ce dispositif d'alerte est sécurisée par un code SSL. Le symbole du cadenas sur votre navigateur (en bas ou en haut à gauche) témoigne d'une connexion codée SSL activée.

Après l'envoi de vos informations, toutes les données sont conservées sous forme codée et traitées de manière confidentielle.

Veuillez à préserver la confidentialité de votre alerte en la réalisant à l'abri des regards aussi bien à l'extérieur qu'à l'intérieur de votre entreprise. Pensez à utiliser, lorsque cela est possible, un ordinateur non professionnel.

J'autorise la collecte, le traitement et l'usage de données personnelles saisies par mes soins dans ce dispositif d'alerte en conformité avec les règles sur la protection des données. J'ai compris la consigne ralative aux précautions techniques mises en place par ce dispositif d'alerte me garantissant la sécurité de mes données et je les accepte en saisissant la séquence de caractères affichée dans le message de confirmation ci-après.

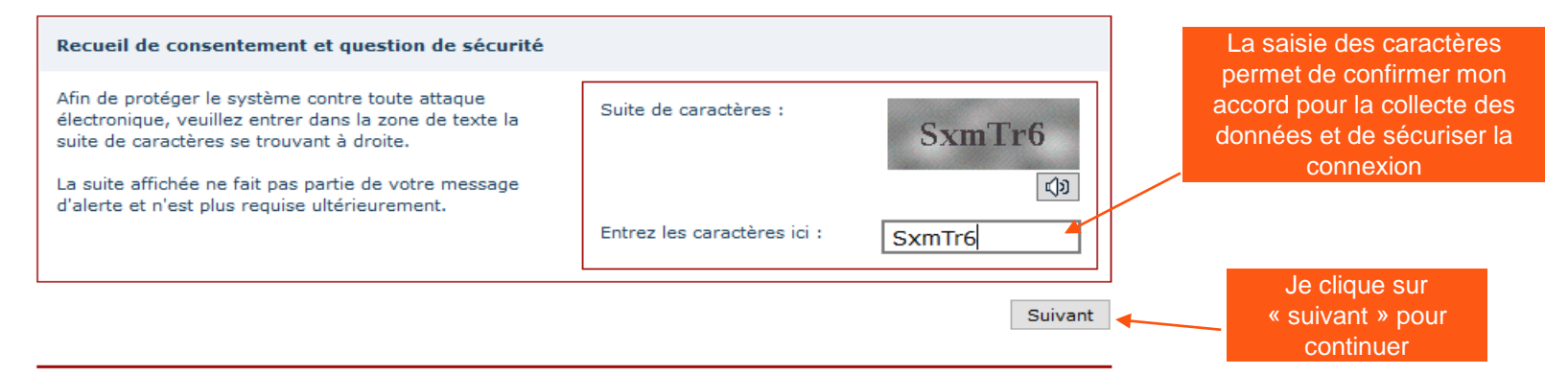

EDF SA • Direction Ethique & Conformité Groupe • Strictement Confidentiel Tour EDF - bureau 32A55 20, Place de la défence 92050 Paris la Défence

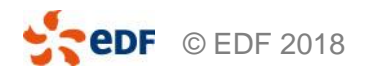

## **3 – CHOIX DE LA THÉMATIQUE**

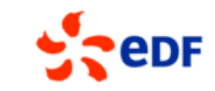

#### Retour

#### Fermer la fenêtre

Veuillez sélectionner dans la liste suivante la catégorie, ou de l'alerte correspondant au mieux à votre alerte, et cliquez sur « Suivant ».

Si vous souhaitez donner une alerte sur un sujet qui n'est pas inclus dans les catégories répertoriées, votre alerte pourra être rejetée.

Je sélectionne la thématique qui me semble correspondre le mieux à mon alerte

Je peux également utiliser la plateforme pour demander un conseil sur l'utilisation du dispositif ou pour exercer mes droits d'information, d'accès, d'effacement ou d'opposition au traitement de mes données personnelles

| Veuille |                                                                    |             |                                                          |                       |
|---------|--------------------------------------------------------------------|-------------|----------------------------------------------------------|-----------------------|
| Pour    |                                                                    | Le « I » me |                                                          |                       |
| 0       | Corruption                                                         | i           |                                                          | permet<br>d'avoir des |
| $\circ$ | Conflits d'intérêts                                                | i           | explications<br>sur le<br>contenu de<br>la<br>thématique |                       |
| 0       | Fraude                                                             | (i)         |                                                          |                       |
| 0       | Délits financiers                                                  | i           |                                                          |                       |
| 0       | Manquements au droit de la concurrence                             | i           |                                                          |                       |
| 0       | Sanctions internationales et contrôles des échanges internationaux | i           |                                                          |                       |
| 0       | Harcèlement – discrimination                                       | i           |                                                          |                       |
| 0       | Droits et protection des personnes                                 | i           |                                                          |                       |
| 0       | Atteinte grave à l'environnement                                   | i           |                                                          |                       |
| 0       | Protection des données personnelles                                | i           |                                                          |                       |
| 0       | Demande conseil/exercer ses droits sur des données personnelles    | i           |                                                          |                       |
|         |                                                                    | Suivant     | -                                                        |                       |

Je clique sur « suivant » pour continuer

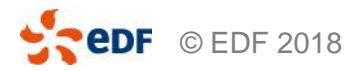

EDF SA • Direction Ethique & Conformité Groupe • Strictement Confidentiel Tour EDF - bureau 32A55 20, Place de la défence 92050 Paris la Défence

# 4 – DESCRIPTION DE L'ALERTE (1/2)

edf

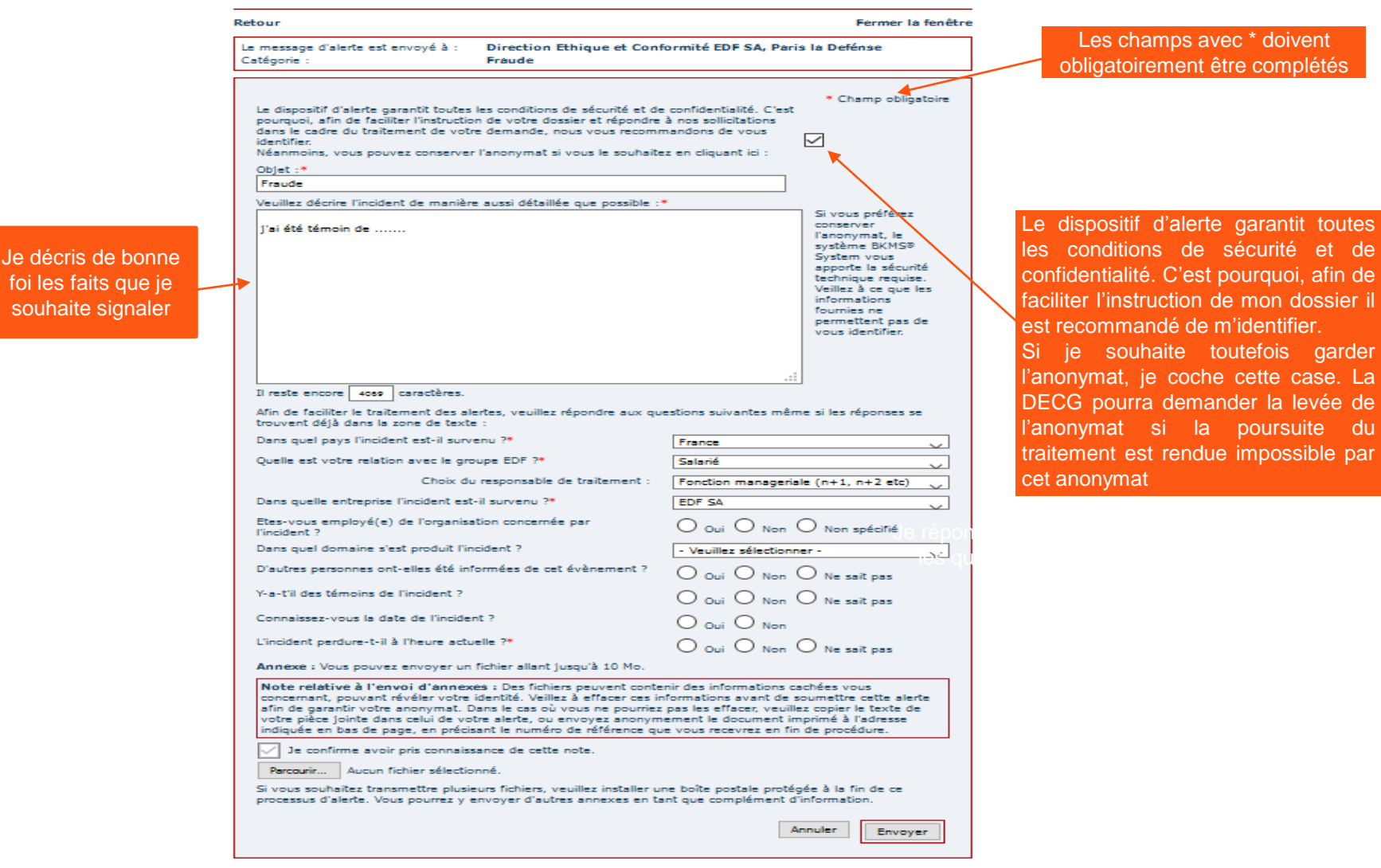

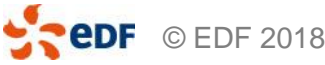

EDF SA • Direction Ethique & Conformité Groupe • Strictement Confidentiel Tour EDF - bureau 32A55 20, Place de la défence 92050 Paris la Défence

# 4 – DESCRIPTION DE L'ALERTE (2/2)

edf

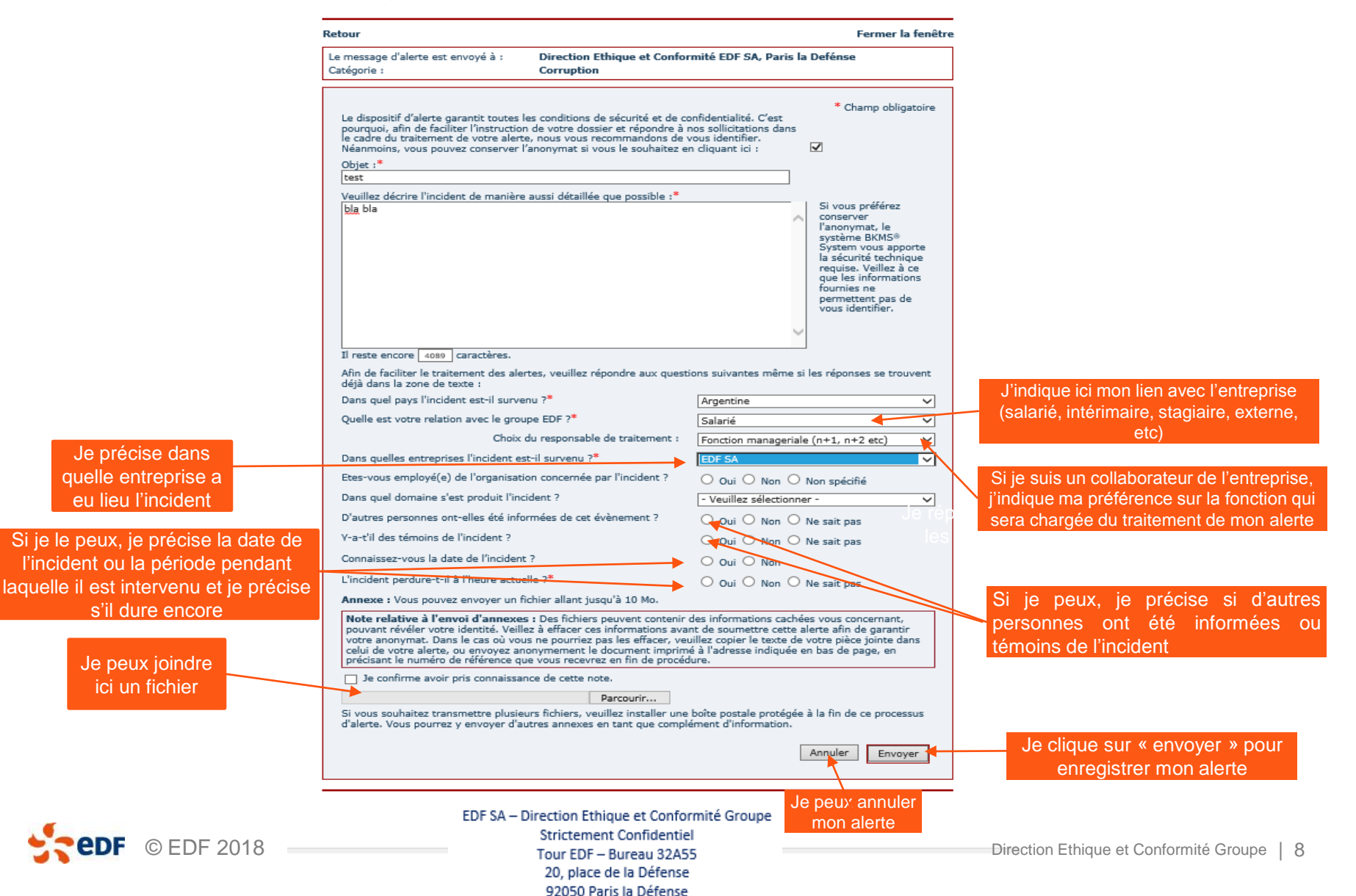

# 5 – CRÉATION DE MA BOITE D'ÉCHANGE SÉCURISÉE

edF

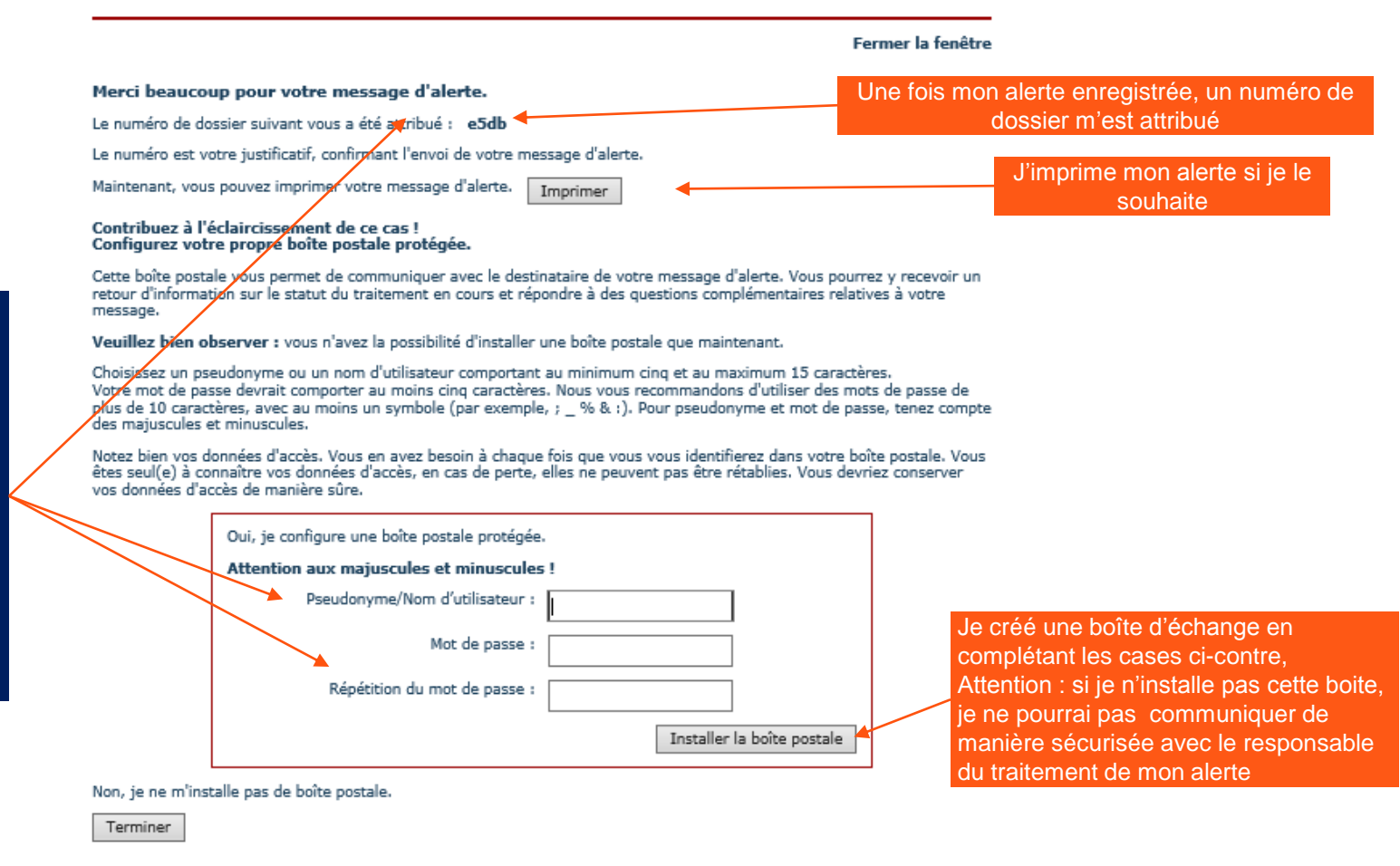

Je conserve précieusement mon numéro de dossier, mes logins utilisateurs et mot de passe. Si je les perds, ils ne pourront pas être régénérés car je suis le seul à les connaître. Je devrai alors ressaisir mon alerte

> EDF SA – Direction Ethique et Conformité Groupe Strictement Confidentiel Tour EDF – Bureau 32A55 20, place de la Défense 92050 Paris la Défense

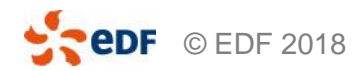

# **6 – FINALISATION DE MON ALERTE**

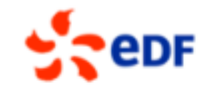

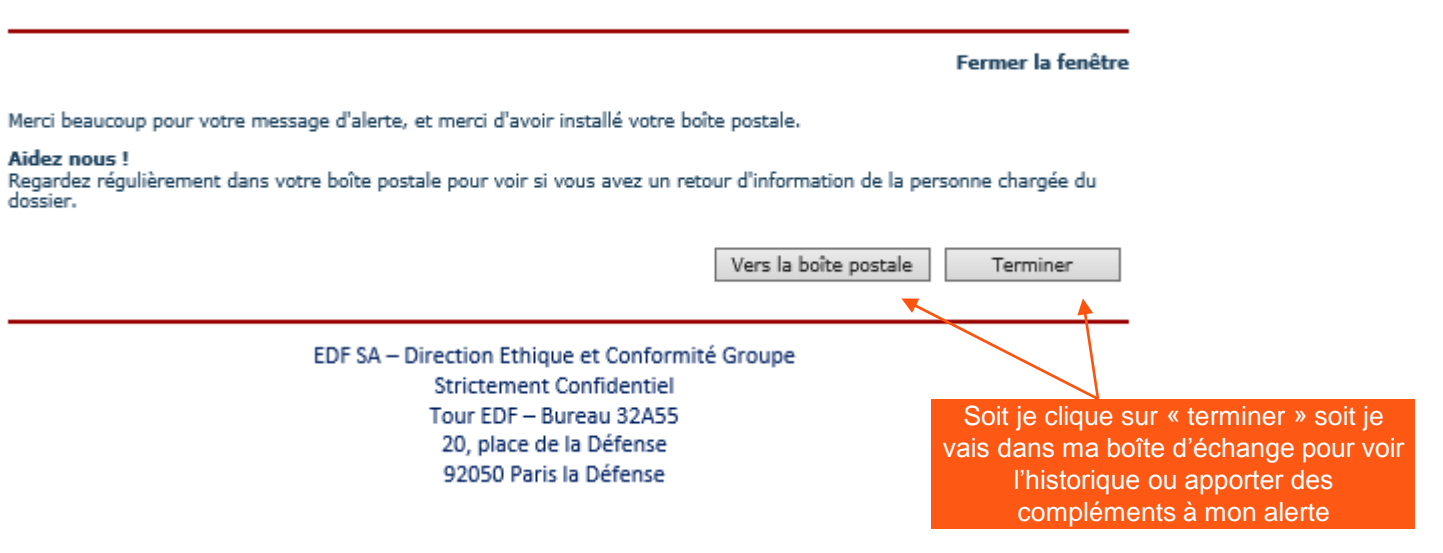

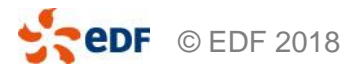

# **COMMENT SUIVRE MON ALERTE ?**

# 1 - PAGE D'ACCUEIL

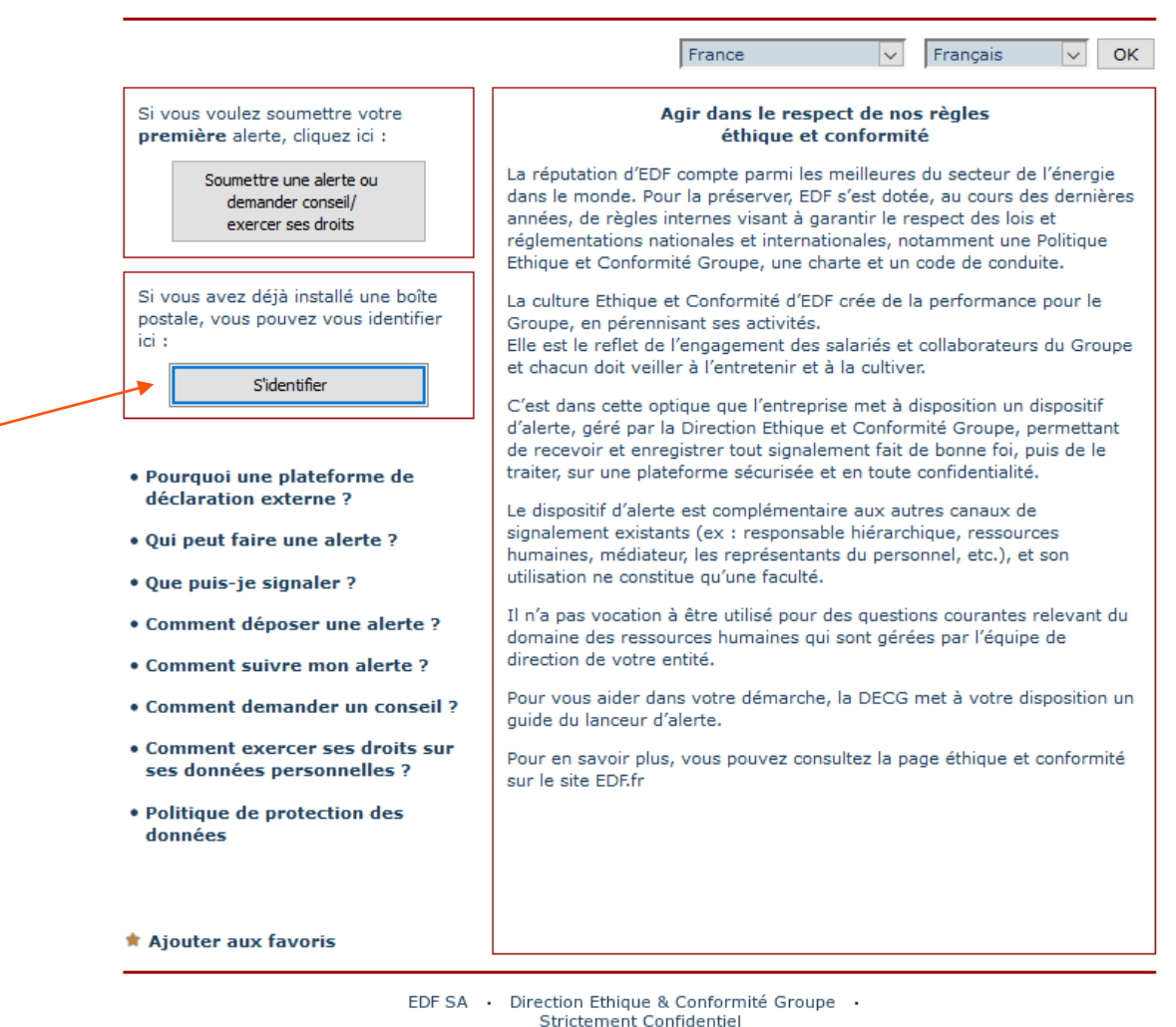

Tour EDF – bureau 32A55 20, Place de la défence 92050 Paris la Défence

Je me connecte dans la page d'accueil et je m'identifie pour consulter les messages reçus de la part du responsable du traitement de mon alerte

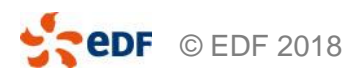

## 2 – RECUEIL DE CONSENTEMENT ET SÉCURITÉ

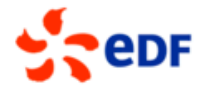

Fermer la fenêtre

#### Consignes de sécurité

L'utilisation en toute sécurité du système d'alerte est garantie comme il est décrit ci-dessous :

Votre connexion Internet avec ce système d'alerte est sécurisée par un code SSL. Le symbole du cadenas sur votre navigateur (en bas ou en haut à droite) témoigne d'une connexion codée SSL activée.

Après l'envoi de vos informations, toutes les données sont conservées sous forme codée et traitées de manière confidentielle.

Veuillez à préserver la confidentialité de votre alerte en la réalisant à l'abri des regards aussi bien à l'extérieur qu'à l'intérieur de votre entreprise. Pensez à utiliser, lorsque cela est possible, un ordinateur non professionnel.

J'autorise la collecte, le traitement et l'usage de données personnelles saisies par mes soins dans ce système en conformité avec les règles sur la protection des données. J'ai compris la consigne relative aux précautions techniques mises en place par ce système d'alerte me garantissant la sécurité de mes données et je les accepte en saisissant la séquence de caractères affichée dans le message de confirmation ci-après.

92050 Paris la Défense

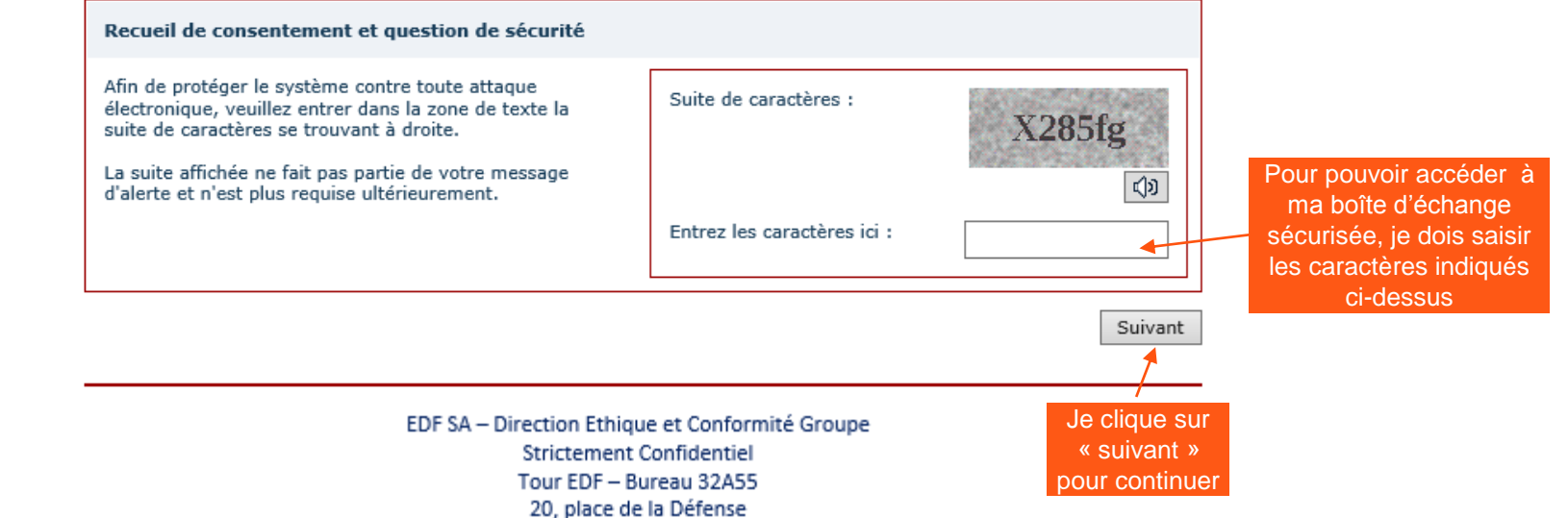

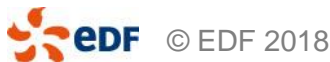

# 3 - LOGIN VERS LA BOITE D'ÉCHANGE SÉCURISÉE

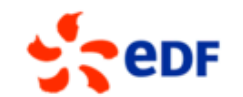

#### Fermer la fenêtre

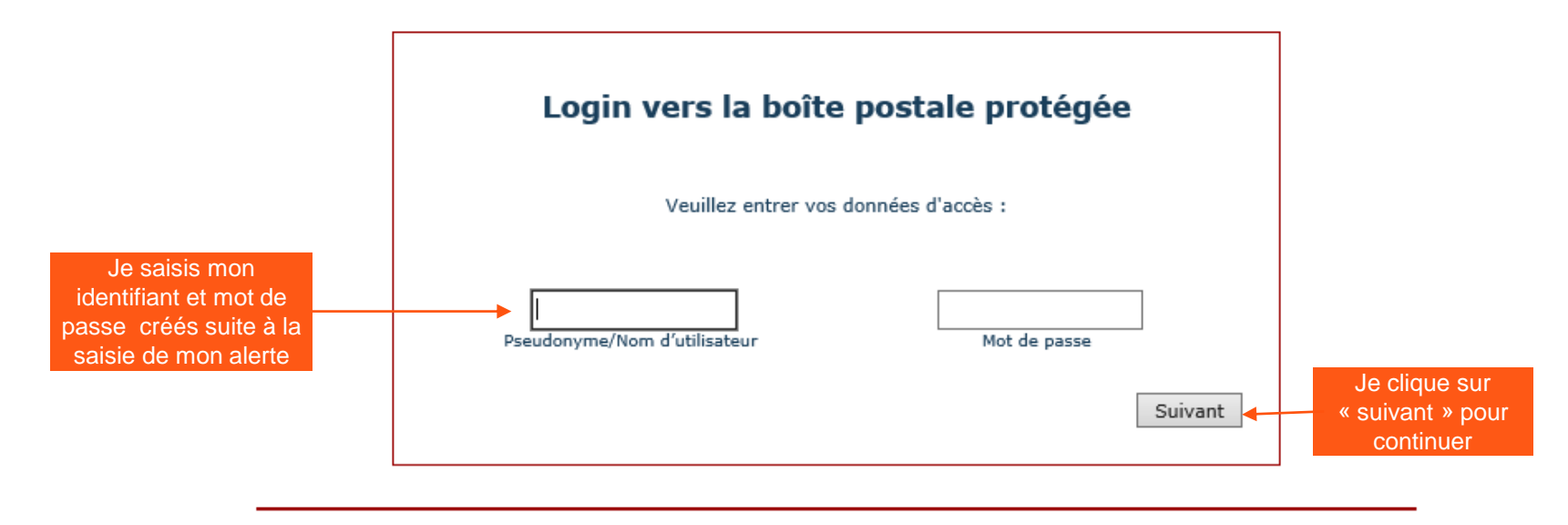

EDF SA – Direction Ethique et Conformité Groupe Strictement Confidentiel Tour EDF – Bureau 32A55 20, place de la Défense 92050 Paris la Défense

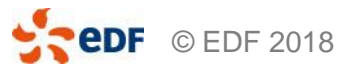

# 4 – VISUALISER LE CONTENU DE MA BOÎTE D'ÉCHANGE

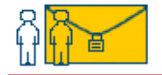

### Ma boîte postale protégée

Actualiser la mise en page | Fermer la session

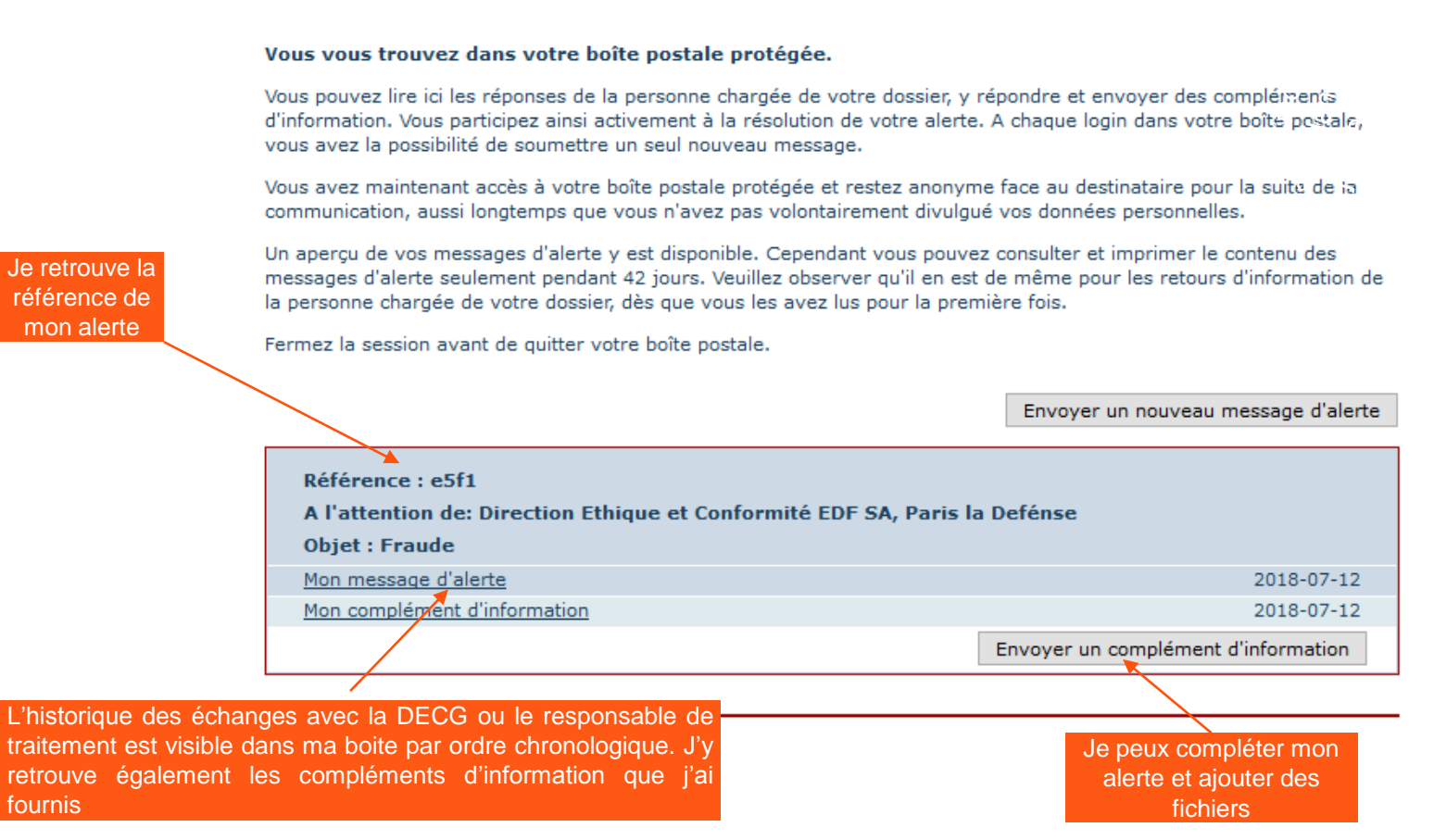

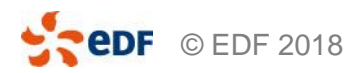

# **COMMENT DEMANDER UN CONSEIL OU EXERCER MES DROITS ?**

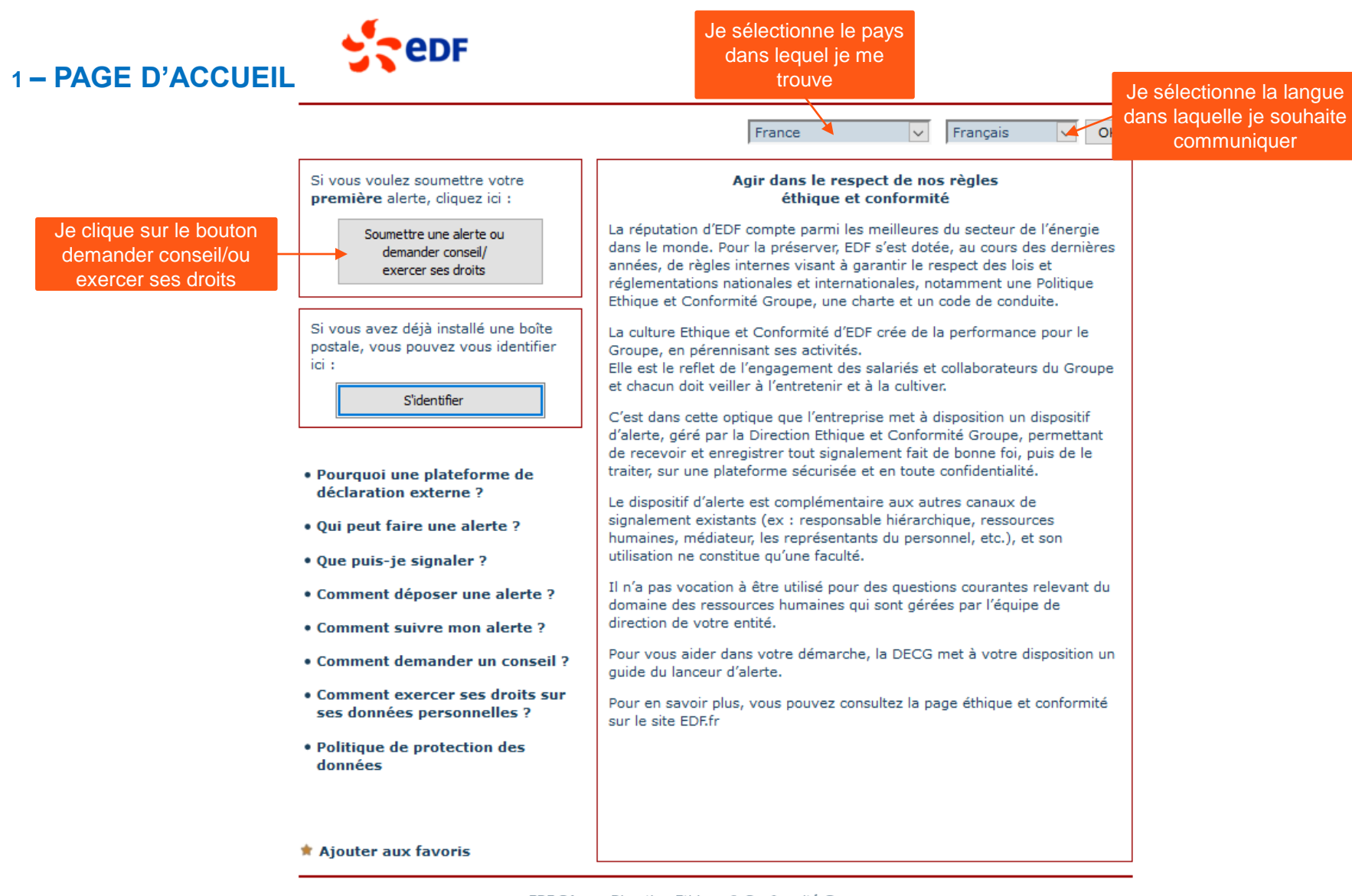

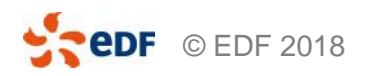

EDF SA · Direction Ethique & Conformité Groupe · Strictement Confidentiel Tour EDF - bureau 32A55 20, Place de la défence

# 2 – RECUEIL DE CONSENTEMENT ET SÉCURITÉ

edF

Fermer la fenêtre 🚄

Consignes de sécurité

L'utilisation en toute sécurité du système d'alerte est garantie comme il est décrit ci-dessous :

Votre connexion Internet avec ce système d'alerte est sécurisée par un code SSL. Le symbole du cadenas sur votre navigateur (en bas ou en haut à droite) témoigne d'une connexion codée SSL activée.

Après l'envoi de vos informations, toutes les données sont conservées sous forme codée et traitées de manière confidentielle.

Veuillez à préserver la confidentialité de votre alerte en la réalisant à l'abri des regards aussi bien à l'extérieur qu'à l'intérieur de votre entreprise. Pensez à utiliser, lorsque cela est possible, un ordinateur non professionnel.

J'autorise la collecte, le traitement et l'usage de données personnelles saisies par mes soins dans ce système en conformité avec les règles sur la protection des données. J'ai compris la consigne relative aux précautions techniques mises en place par ce système d'alerte me garantissant la sécurité de mes données et je les accepte en saisissant la séquence de caractères affichée dans le message de confirmation ci-après.

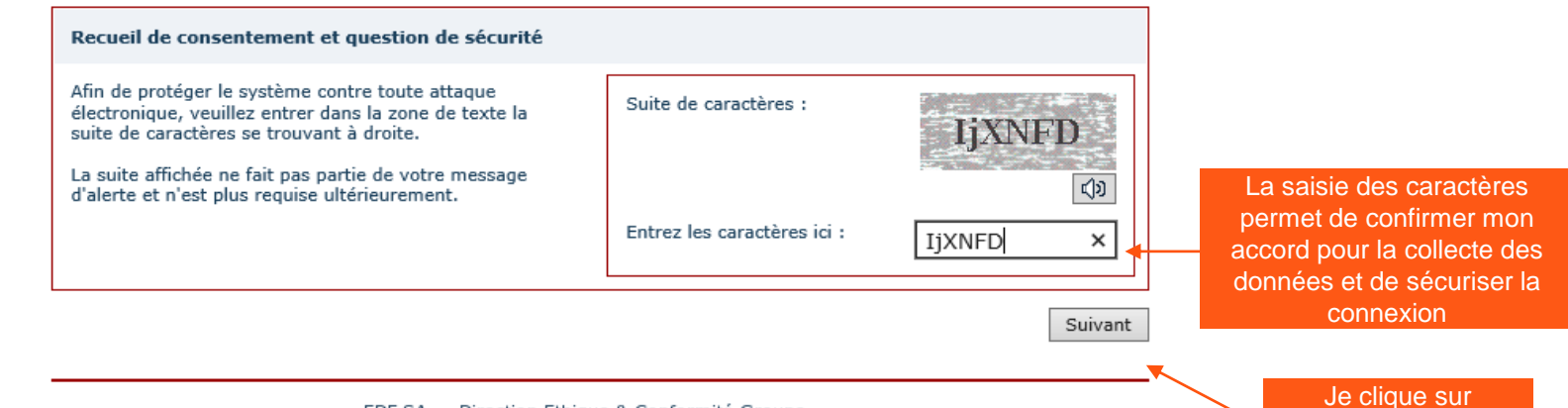

EDF SA · Direction Ethique & Conformité Groupe · Strictement Confidentiel Tour EDF - bureau 32A54 20, Place de la défense 92050 Paris la Défense

**CODE** © EDF 2018

« suivant » pour

continuer

Si je clique sur « Fermer la fenêtre », ma

demande ne sera pas enregistrée

## 3 – CHOIX DE LA THÉMATIQUE « DEMANDE CONSEIL/EXERCER SES DROITS »

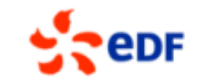

#### Retour

#### Fermer la fenêtre

Veuillez sélectionner dans la liste suivante la catégorie, ou de l'alerte correspondant au mieux à votre alerte, et diquez sur « Suivant ».

Si vous souhaitez donner une alerte sur un sujet qui n'est pas inclus dans les catégories répertoriées, votre alerte pourra être rejetée.

| Veuillez faire votre sélection à gauche.<br>Pour avoir une explication exacte et des exemples relatifs à votre sélection, veuillez cliquer sur « i ». |                                                                    |              |  |  |  |
|----------------------------------------------------------------------------------------------------|--------------------------------------------------------------------|--------------|--|--|--|
| 0                                                                                                    | Corruption                                                         | ( <b>i</b> ) |  |  |  |
| 0                                                                                                    | Conflits d'intérêts                                                | (i)          |  |  |  |
| 0                                                                                                    | Fraude                                                             | (i)          |  |  |  |
| 0                                                                                                    | Délits financiers                                                  | (i)          |  |  |  |
| 0                                                                                                    | Manquements au droit de la concurrence                             | (i)          |  |  |  |
| 0                                                                                                    | Sanctions internationales et contrôles des échanges internationaux | (i)          |  |  |  |
| 0                                                                                                    | Harcèlement – discrimination                                       | (i)          |  |  |  |
| 0                                                                                                    | Droits et protection des personnes                                 | (i)          |  |  |  |
| 0                                                                                                    | Atteinte grave à l'environnement                                   | (i)          |  |  |  |
| 0                                                                                                    | Protection des données personnelles                                | (i)          |  |  |  |
|                                                                                                    | Demande conseil/exercer ses droits                                 | (i)          |  |  |  |
|                                                                                                    |                                                                    | Suivant      |  |  |  |

Je sélectionne demande conseil/exercer ses droits

> EDF SA – Direction Ethique et Conformité Groupe Strictement Confidentiel Tour EDF – Bureau 32A55 20, place de la Défense 92050 Paris la Défense

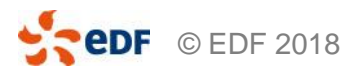

### **4 – DESCRIPTION DE LA DEMANDE**

© EDF 2018

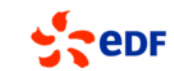

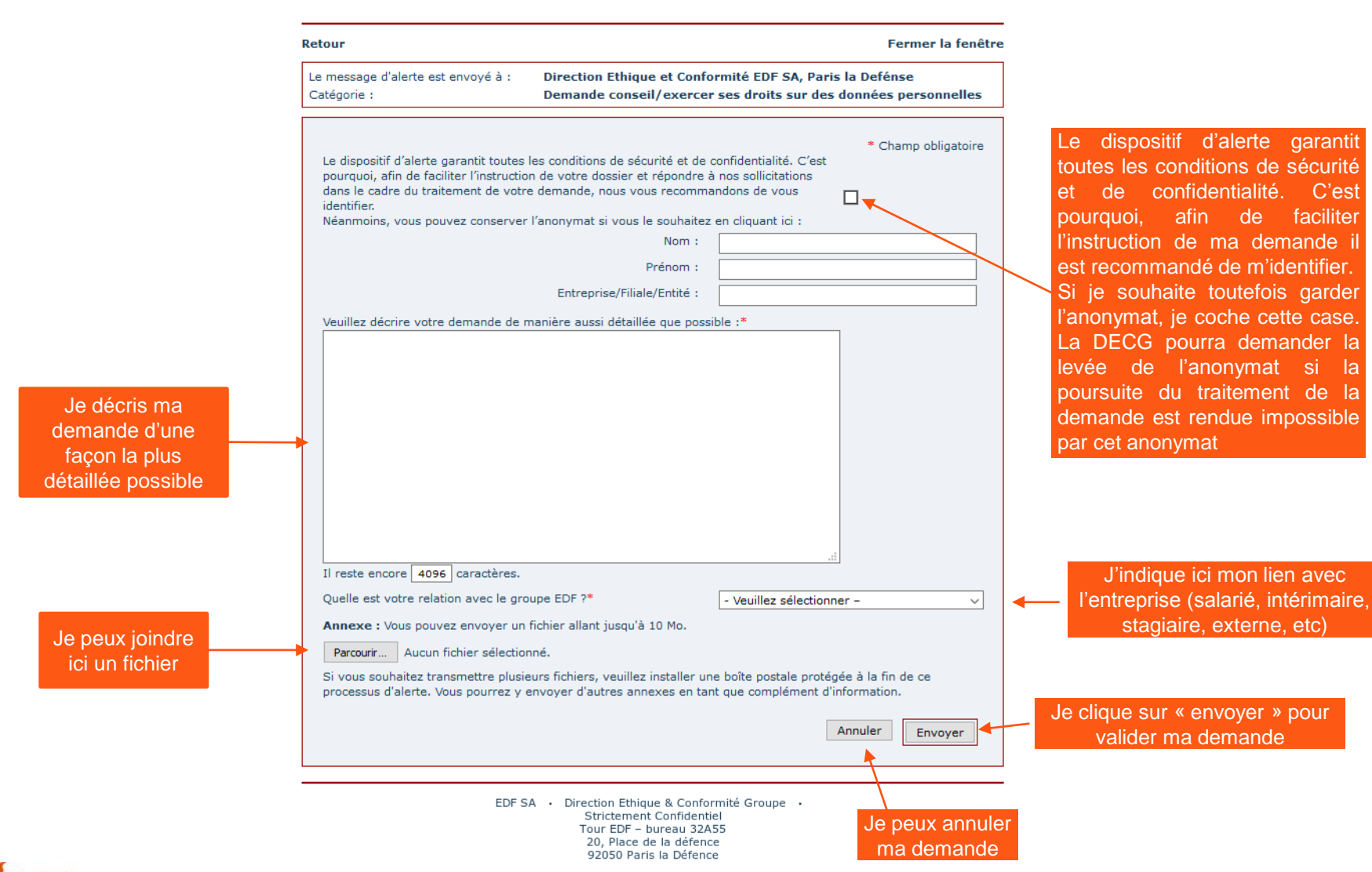

Direction Ethique et Conformité Groupe | 18

# 5 – CRÉATION DE LA BOITE D'ÉCHANGE SÉCURISÉE

edF

| Herric Is denktre         Merci beaucoup pour votre message d'alerte.       Une fois ma demande enregistrée, un numéro de dossier nu'est attribué         Le numéro de dossier suivant vous a été attribué : eSdb       Jimprime ma demande si je le souhaite         Mintenant, vous pouvez imprime: Attre message d'alerte.       Jimprime ma demande si je le souhaite         Conclusez à l'écharizasement de ceas !       Jimprime ma demande si je le souhaite         Conclusez à l'écharizasement de ceas !       Jimprime ma demande si je le souhaite         Conclusez à l'écharizasement de conserverse       Verainse         Verainse un pseudonyme ou un onm d'utilisateur une boite postale proteiges.       Verainse un pseudonyme ou un onm d'utilisateur comportant au minimum cing et au maximum 15 caractères.         Verainse de passe devrait comporter au mois cing caractères. Nous vous recommandons d'utiliser des nots de passe devrait comporter au mois cing caractères. Nous vous viecontères de passe devrait comporter au mois cing caractères. Nous vous viecontères de passe devrait comporter au mois cing caractères. Nous vous viecontères de passe devrait comparter au maximu prote passe proteige.         Note de passe devrait comporter au mois cing caractères. Nous vous viecontères de passe devrait comporter au mois cing caractères. Nous vous viecontères de passe, tene compte       Verainse de passe devrait comporter au maximu nicig et au maximu nicit et au source boite postale. Vous devriec conserver         Note de passe devrait comporter au mois cing caractères.       Nous vous viecontères devraits connaîter vous données d'accès. Nous devriec conserver                                                                                                    |                                                                                                    |                                                                                                    |
|----------------------------------------------------------------------------------------------------|----------------------------------------------------------------------------------------------------|----------------------------------------------------------------------------------------------------|
| Herci beaucoup pour votre message d'alerte.       Une fois ma demande enregistrée, un numéro de dossier m'est attribué         Le numéro et votre justificatif, confirmant l'envoi de votre message d'alerte.       J'imprime ma demande si je le souhaite         Contribuez à l'éclaircissement de ce cas !       J'imprime ma demande si je le souhaite         Contribuez à l'éclaircissement de ce cas !       J'imprime ma demande si je le souhaite         Contribuez à l'éclaircissement de ce cas !       J'imprime ma demande si je le souhaite         Veuelle ble hobte postale sons permet de communiquer avec le destinataire de votre message d'alerte. Vous pourrez y recevoir un reseage.       Veuelle ble nobserver : vous n'avez la possibilité d'installer une bôte postale que maintenant.         Choispice un un om d'ullisateur comportant au minimum cing et au maximum 15 caractères.       Nous ous non d'ulliser des most de passe de passe de passe de passe de passe de passe de passe de passe de passe de passe de passe de passe de passe de passe de passe de passe de passe de passe de passe de souther sous nontes d'acces. Nous vous vous identifierez dans votre boite postale. Vous devriez conserver vos données d'acces.         Noter bein vos données d'acces.       Nous eurore pointe vos nonées d'acces. Nous wous recommandons d'utiliser des nots de passe. tenez compte vous vous devriez conserver vos données d'acces.         Noter bein vos données d'acces.       Nous des nots de passe.       Je créé une boîte d'échange en compté échange en compté de passe et manuce s' le passe de manitére site.         Note be passe de manitee alin.       Mot de passe :       Je cr                                                                                                    |                                                                                                    | Fermer la fenêtre                                                                                          |
| Le numéro de dossier suivant vous a été attribué : e5db       de dossier m'est attribué         Le numéro est votre justificatif, confirment l'envoi de votre message d'alerte.       Imprimer         Maintenant, vous pouvez imprimer votre message d'alerte.       Imprimer         Configurez votre propre votre propre votre poper votre poper votre pope                                                                                                    | Merci beaucoup pour votre message d'alerte.                                                                                                    | Une fois ma demande enregistrée, un numéro                                                                 |
| Le numéro est votre justificatif, confirment l'envoi de votre message d'alerte. Maintenant, vous pouvez imprimer votre message d'alerte. Imprimer  Contribuez à l'éclaircissement de ce cas l Contribuez à l'éclaircissement de ce cas l Contribuez à l'éclaircissement de ce cas l Contribuez à l'éclaircissement de communiquer avec le destinataire de votre message d'alerte. Vous pourrez y recevoir un ressage.  Cueilles tein observer : vous n'avez la possibilité d'installer une boîte postale que maintenant. Choissee un poseudonyme ou un nom d'utilisateur comportant au minimum cinq et au maximum 15 caractères. Vous not de passe devrait comporter au moins cinq caractères. Nous vous recommandons d'utiliser des mots de passe de ploy de 10 Caractères, avec au moins un symbole (par exemple, ;                                                                                                    | Le numéro de dossier suivant vous a été attribué : e5db                                                                                                    | de dossier m'est attribué                                                                                  |
| Maintenant, vous pouvez imprimer vitre message d'alerte. Imprimer  Contribuez à l'éclaircissegnent de ce cas ! Contribuez à l'éclaircissegnent de ce cas ! Contribuez à l'éclaircissegnent de cas de perte, :_ % & i.). Pour pseudonyme et mot de passe, tenez compte Les soul(à connaître vos données d'accès. Vous en avez besoin à chaque fois que vous vous identifierez dans votre boite postale. Vous éters soul(à connaître vos données d'accès. Nous experiment en cours en epuivent pas être rétabiles. Vous devriez conserver vos données d'accès de manière site.  Notes passe de manière site.  Notes passe de manière site.  Note passe : Configure une boite postale protégée.  Répétition du mot de passe : Contribuez à l'éclaircisse cas e cite postale  Not de passe : Contribuez à l'éclaircisse en cas e cite postale  Non, je ne m'installe pas de boite postale.  No | Le numéro est votre justificatif, confirmant l'envoi de votre message d'alerte.                                                                                                    |                                                                                                    |
| Contribuez à l'éclaircissegnent de ce cas !       Ité contribuez à l'éclaircissegnent de ce cas !         Catte boîte postale vois permet de communiquer avec le destinataire de votre message d'alerte. Vous pourrez y recevoir un recour d'information sur le statut du traitement en cours et répondre à des questions complémentaires relatives à votre message.         Veuillez bien observer : vous n'avez la possibilité d'installer une boîte postale que maintenant.         Choisinez un pseudonyme ou un nom d'utilisateur comportant au minimum ici qet au maximum 15 caractères.         Voue mot de passe devrait comporter au moins cinq caractères. Nous vous recommandons d'utiliser des mots de passe de maintenant.         Choisinez un pseudonyme ou un nom d'utilisateur comportera.         Note passe devrait comporter au moins cinq caractères. Nous vous recommandons d'utiliser des mots de passe de maintenant.         Notez bien vos données d'accès. Vous en avez besoin à chaque fois que vous vous identifierez dans votre boîte postale. Vous devriez conserver vous données d'accès, en cas de parte, elles ne peuvent pas être rétablies. Vous devriez conserver vos données d'accès, en cas de parte, elles ne peuvent pas être rétablies. Vous devriez conserver vous données d'accès en mainscules !         Voui, je configure une boîte postale protégée.       Itention aux majuscules et minuscules !       Je créé une boîte d'échange en complétant les cases ci-contre, Attention : si je n'installe pas cette boite je ne pourrai pas communiquer de manière sécurisée avec la personne en charge de ma demande         Non, je ne m'installe pas de boîte postale.       Installer la boîte postale       Installer la boîte postale                                                                                                    | Maintenant, vous pouvez imprimer votre message d'alerte. Imprimer                                                                                                    | J imprime ma demande si je                                                                                 |
| Cette boîte postale vois permet de communiquer avec le destinataire de votre message d'alerte. Vous pourrez y recevoir un recour d'information sur le statut du traitement en cours et répondre à des questions complémentaires relatives à votre message.<br>Veuillez bien observer : vous n'avez la possibilité d'installer une boîte postale que maintenant.<br>Choisivez un pseudonyme ou un nom d'utilisateur comportant au minimum cinq et au maximum 15 caractères.<br>Vous mot de passe devrait comporter au moins cinq caractères. Nous vous recommandons d'utiliser des mots de passe de passe de paix de 10 caractères, avec, au moins un symbole (par exemple, ; _ % & i). Pour pseudonyme et mot de passe, tenez compte<br>des majuscules et minuscules.<br>Notez bien vos données d'accès, en cas de perte, elles ne peuvent pas être rétablies. Vous devriez conserver<br>vos données d'accès, en cas de perte, elles ne peuvent pas être rétablies. Vous devriez conserver<br>vos données d'accès de manière sûre.<br>Notez bien vos données d'accès, en cas de perte, elles ne peuvent pas être rétablies. Vous devriez conserver<br>vos données d'accès de manière sûre.<br>Not de passe :                                                                                                    | Contribuez à l'éclaircissement de ce cas !<br>Configurez votre propre boîte postale protégée.                                                                                                    |                                                                                                    |
| Veuillez bin observer : vous n'avez la possibilité d'installer une bôte postale que maintenant.         Choisisez un pseudonyme ou un nom d'utilisateur comportant au minimum cinq et au maximum 15 caractères. Nous vous recommandons d'utiliser des mots de passe de passe de passe de virait comporter au moins uin symbole (par exemple, ; _ % & ;). Pour pseudonyme et mot de passe, tenez compte des mots de passe de maintenant.         Notes bien vos données d'accès. Vous en avez besoin à chaque fois que vous vous identifierez dans votre boite postale. Vous êtes seul(e) à connaître vos données d'accès, en cas de perte, elles ne peuvent pas être rétablies. Vous devriez conserver vos données d'accès, en cas de perte, elles ne peuvent pas être rétablies. Vous devriez conserver vous ous ous ous données d'accès, en cas de perte, elles ne peuvent pas être rétablies. Vous devriez conserver vos données d'accès, en cas de perte, elles ne peuvent pas être rétablies. Vous devriez conserver vos données d'accès, en cas de perte, elles ne peuvent pas être rétablies. Vous devriez conserver vos données d'accès, en cas de perte, elles ne peuvent pas être rétablies. Vous devriez conserver vos données d'accès, en cas de perte, elles ne peuvent pas être rétablies. Vous devriez conserver vos données d'accès en de manière sûre.         Voui, je configure une boîte postale protégée.       Imate de passe :                                                                                                    | Cette boîte postale vous permet de communiquer avec le destinataire de votre messa<br>retour d'information sur le statut du traitement en cours et répondre à des questions<br>message.                                                                                                    | ge d'alerte. Vous pourrez y recevoir un<br>complémentaires relatives à votre                               |
| Choisisez un pseudonyme ou un nom d'utilisateur comportant au minimum cinq et au maximum 15 caractères.<br>Yous mot de passe devrait comporter au moins un symbole (par exemple, ; _ % & ;). Pour pseudonyme et mot de passe, tenez compte<br>des majuscules et minuscules.<br>Notez bien vos données d'accès, en cas de perte, elles ne peuvent pas être rétablies. Vous devriez conserver<br>vos données d'accès, en cas de perte, elles ne peuvent pas être rétablies. Vous devriez conserver<br>vos données d'accès, en cas de perte, elles ne peuvent pas être rétablies. Vous devriez conserver<br>vos données d'accès, en cas de perte, elles ne peuvent pas être rétablies. Vous devriez conserver<br>vos données d'accès de manière sûre.                                                                                                    | Veuillez bien observer : vous n'avez la possibilité d'installer une boîte postale que n                                                                                                    | naintenant.                                                                                                |
| Notez bien vos données d'accès. Vous en avez besoin à chaque fois que vous vous identifierez dans votre boîte postale. Vous devriez conserver vos données d'accès, en cas de perte, elles ne peuvent pas être rétablies. Vous devriez conserver vos données d'accès, en cas de perte, elles ne peuvent pas être rétablies. Vous devriez conserver vos données d'accès, en cas de perte, elles ne peuvent pas être rétablies. Vous devriez conserver vos données d'accès, en cas de perte, elles ne peuvent pas être rétablies. Vous devriez conserver vos données d'accès, en cas de perte, elles ne peuvent pas être rétablies. Vous devriez conserver vos données d'accès, en cas de perte, elles ne peuvent pas être rétablies. Vous devriez conserver vos données d'accès, en cas de perte, elles ne peuvent pas être rétablies. Vous devriez conserver vos données d'accès, en cas de perte, elles ne peuvent pas être rétablies. Vous devriez conserver vos données d'accès, en cas de perte, elles ne peuvent pas être rétablies. Vous devriez conserver vos données d'accès, en cas de perte, elles ne peuvent pas être rétablies. Vous devriez conserver vos données d'accès, en cas de perte, elles ne peuvent pas être rétablies. Vous devriez conserver vos données d'accès, en cas de perte, elles ne peuvent pas être rétablies. Vous devriez conserver vos données d'accès, en cas de perte, elles ne peuvent pas developed en configure une boîte d'échange en complétant les cases ci-contre, Attention : si je n'installe pas cette boite je ne pourrai pas communiquer de manière sécurisée avec la personne en charge de ma demande en charge de ma demande                                                                                                    | Choisissez un pseudonyme ou un nom d'utilisateur comportant au minimum cinq et au<br>Votre mot de passe devrait comporter au moins cinq caractères. Nous vous recomman<br>plus de 10 caractères, avec au moins un symbole (par exemple, ; _ % & :). Pour pseu<br>des majuscules et minuscules. | u maximum 15 caractères.<br>ndons d'utiliser des mots de passe de<br>udonyme et mot de passe, tenez compte |
| Oui, je configure une boîte postale protégée.         Attention aux majuscules et minuscules !         Pseudonyme/Nom d'utilisateur :         Mot de passe :         Répétition du mot de passe :         Installer la boîte postale    Non, je ne m'installe pas de boîte postale.          Verminer                                                                                                    | Notez bien vos données d'accès. Vous en avez besoin à chaque fois que vous vous ide<br>êtes seul(e) à connaître vos données d'accès, en cas de perte, elles ne peuvent pas êt<br>vos données d'accès de manière sûre.                                                                          | entifierez dans votre boîte postale. Vous<br>tre rétablies, Vous devriez conserver                         |
| Attention aux majuscules et minuscules !         Pseudonyme/Nom d'utilisateur :         Mot de passe :         Répétition du mot de passe :         Installer la boîte postale    Non, je ne m'installe pas de boîte postale.          Je créé une boîte d'échange en complétant les cases ci-contre, Attention : si je n'installe pas cette boite je ne pourrai pas communiquer de manière sécurisée avec la personne en charge de ma demande           Non, je ne m'installe pas de boîte postale.                                                                                                    | Oui, je configure une boîte postale protégée.                                                                                                    |                                                                                                    |
| Pseudonyme/Nom d'utilisateur :                                                                                                    | Attention aux majuscules et minuscules !                                                                                                    |                                                                                                    |
| Mot de passe :                                                                                                    | Pseudonyme/Nom d'utilisateur :                                                                                                    |                                                                                                    |
| Non, je ne m'installe pas de boîte postale.           Moil de passe :           Répétition du mot de passe :       Installer la boîte postale       Complétant les cases ci-contre, Attention : si je n'installe pas cette boite je ne pourrai pas communiquer de manière sécurisée avec la personne en charge de ma demande                                                                                                    | Mat de asses :                                                                                                    | Je créé une boîte d'échange en                                                                             |
| Répétition du mot de passe :       Attention : si je n'installe pas cette boite         Installer la boîte postale       je ne pourrai pas communiquer de         Non, je ne m'installe pas de boîte postale.       manière sécurisée avec la personne en charge de ma demande                                                                                                    |                                                                                                    | complétant les cases ci-contre,                                                                            |
| Installer la boîte postale       Je ne pourrai pas communiquer de manière sécurisée avec la personne en charge de ma demande         Non, je ne m'installe pas de boîte postale.       Terminer                                                                                                    | Répétition du mot de passe :                                                                                                    | Attention : si je n'installe pas cette boite,                                                              |
| Non, je ne m'installe pas de boîte postale.     Terminer                                                                                                    | Insta                                                                                                    | Je ne pourrai pas communiquer de                                                                           |
| Non, je ne m'installe pas de boîte postale.                                                                                                    |                                                                                                    | maniere securisee avec la personne en                                                                      |
| Terminer                                                                                                    | Non, je ne m'installe pas de boîte postale.                                                                                                    | charge de ma demande                                                                                       |
|                                                                                                    | Terminer                                                                                                    |                                                                                                    |

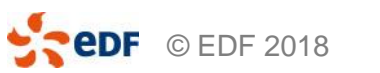

Je conserve précieusement mon numéro de dossier, mes logins utilisateurs et mot de passe. Si je les perds, ils ne pourront pas être régénérés car je suis le seul à les connaître. Je devrai alors ressaisir ma demande

> EDF SA – Direction Ethique et Conformité Groupe Strictement Confidentiel Tour EDF – Bureau 32A55 20, place de la Défense 92050 Paris la Défense

# **5 – FINALISATION DE LA DEMANDE**

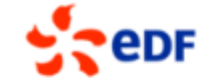

Fermer la fenêtre

Merci beaucoup pour votre message d'alerte, et merci d'avoir installé votre boîte postale.

#### Aidez nous !

Regardez régulièrement dans votre boîte postale pour voir si vous avez un retour d'information de la personne chargée du dossier.

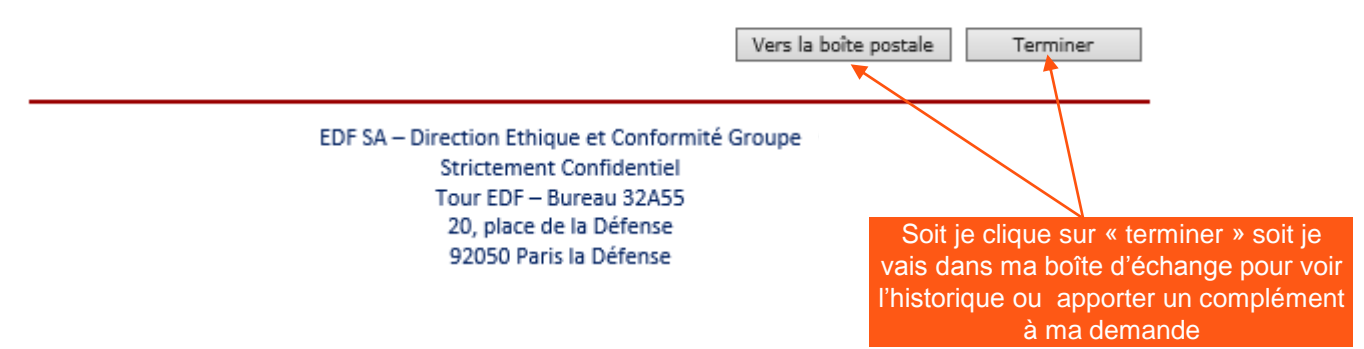

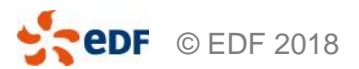

# MERCI

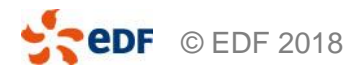

Direction Ethique et Conformité Groupe | 21